當 Excel 轉檔時出現【轉檔錯誤訊息:安全性風險 Microsoft 已封鎖巨集執行,因為此檔案的來源不信任。】的解法,或是點選"匯出媒體檔"無任何反應

|     | 日 ち・ご・i (爆制機能度)((3 - 5xal            |                 |                |           |                   |                   |               |                     |      |                                |                    |      |              |          |          |
|-----|--------------------------------------|-----------------|----------------|-----------|-------------------|-------------------|---------------|---------------------|------|--------------------------------|--------------------|------|--------------|----------|----------|
| 相案  | 常用                                   | 插入 版面配置 公式      | 資料 校園          | 检視 開發人員 〈 | ♀ 告訴我您想要執行的動作     |                   |               |                     |      |                                |                    |      |              |          |          |
| 1   | ———————————————————————————————————— | Verdana * 1     | 2 • A A =      | = 🗞 📑     | 的编列 通用档式          | •                 | 🕎 一般2         |                     |      | —般_Sheet1                      | 一般中等               |      | × 🖬          | ∑ 自動加線   | Ż₹ 🖌     |
| 貼上  | ✓ 複製档式                               | В І Ц т 🗄 т 🙆 т | ▲ •   +2 •   = | 1         | 8至中 · \$ • % • 1% | .00 設定格式化<br>的條件* | 5 格式化為<br>表格、 | 壞                   |      | 計算方式                           | 連結的儲 備註 ↓          | 插入 H | 制除 档式<br>• • | ▲ 清除 -   | 排序與前道 尋找 |
| 9   | 的紅頭                                  | 字립              | n.             | 對賣方式      | ら 教信              | 6                 |               |                     | 1    | 変式                             |                    | 9    | 存档           |          | 编程       |
| в7  | A V X :                              |                 |                |           |                   |                   |               |                     |      |                                |                    |      |              |          |          |
|     |                                      |                 |                |           |                   |                   |               |                     |      |                                |                    |      |              |          |          |
|     |                                      | 6               |                |           |                   |                   | 0             |                     |      |                                |                    |      |              |          |          |
|     |                                      |                 | D              | <br>41    |                   |                   |               | п                   | -    | л<br>Г <del>223</del> 80 авсял | 14 -D              |      |              | L        |          |
| 1   |                                      | BANK            |                | 10        | 総官10751J          | 8                 | 出照稿值          | *企綱銀上傳時,            | 清選擇  | 1 損設整批                         | 格式」                |      |              |          |          |
| 2   |                                      | 112/10/11       | 總筆數:           | 3         | 手續費級距:200萬以下      | _                 | 20 元          | "本欄菜只使用於"<br>版號V2.4 | 企業網路 | 9戰行整批匯款扣一                      | 人梦匯款父易             |      |              |          |          |
| 3   |                                      | 0000000         | 總匯款金額:         | 11,703    | 毎加10              | M N               | 8 元           |                     |      |                                | 每次匯款限額: 50,000,000 |      |              |          |          |
| 4   |                                      | AAA             | 存摺扣帳金額:        | 11,743    | 總匯費(外加):          | 2 🗯               | \$40 元        | *匯款計算結果僅(           | 供参考, | 最終仍以實際交易                       |                    |      |              |          |          |
| 5   |                                      | 0000000         | 總匯費:           | 40        | 總匯費(內合):          | 1 🗰               | \$元           | 後之扣款結果為主            |      |                                |                    |      |              |          |          |
| Ĩ.  | 收款人簡稱                                | 收款人戶名           | 收款行代號          | 收款行中文名稱   | 收款人帳號             |                   | 匯款金額          | 手續費負擔               | 隋安   | 收款人收                           | 附官                 |      | 收款人          | 、通知EMAIL |          |
| 8   | 1                                    | 堂(              |                | -         | 18                |                   | 3,801         | 内合                  | 0    | 3,801                          | test-1             | htb5 | -            | -        | tw       |
| 9   | 2                                    | 大道              | 1.000          |           |                   |                   | 3,901         | 外加                  | 20   | 3,901                          |                    | htb5 | -            | -        | tw       |
| 10  | 3                                    | 法               |                |           |                   |                   | 4,001         | 外加                  | 20   | 4,001                          |                    | htb5 | -            |          | tw       |
| 11  |                                      |                 |                |           |                   |                   |               |                     |      |                                |                    |      |              |          |          |
| 12  |                                      |                 |                |           |                   |                   |               |                     |      |                                |                    |      |              |          |          |
| 13  |                                      |                 |                |           |                   |                   |               |                     |      |                                |                    |      |              |          |          |
| 14  |                                      |                 |                |           |                   |                   |               |                     |      |                                |                    |      |              |          |          |
| 1.2 |                                      |                 |                |           |                   |                   |               |                     |      |                                |                    |      |              |          |          |

首先需依下列步驟確認巨集是否開啟,再依照【解法一】或【解法二】操作方式排 除問題。

- 如何開啟巨集:
- Step 1 先到「檔案」中選擇「選項」

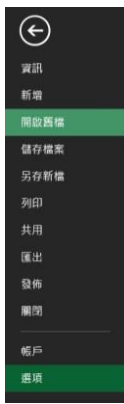

• Step 2 選擇「信任中心」,並選擇「信任中心設定」

| Excel 選項 |                                                 |      | ?          | × |
|----------|-------------------------------------------------|------|------------|---|
| 一般       | 協助您維護文件的安全,並讓您的電腦維持在安全和良好的狀態。                   |      |            |   |
| 公式       |                                                 |      |            |   |
| 校訂       | 安全性和其他                                          |      |            |   |
| 儲存       | 造訪 Office.com 以瞭解更多關於保護您的隱私權和安全性的資訊。            |      |            |   |
| 語言       | Microsoft 高可信度電腦運算                              |      |            |   |
| 進階       | Microsoft Excel 信任中心                            |      |            |   |
| 自訂功能區    | 信任中心包含安全性和隱私權設定。這些設定將協助您保持電腦的安全性。我們建議您不要變更這些設定。 | 信任中心 | 、設定(       | D |
| 快速存取工具列  |                                                 |      | 5 100/12 ( |   |
| 増益集      |                                                 |      |            |   |
| 信任中心     |                                                 |      |            |   |
|          |                                                 |      |            |   |
|          |                                                 |      |            |   |
|          |                                                 | 確定   | 取          | 淌 |

• Step 3 選擇「巨集設定」,並將設定更改為「啟用所有巨集」。

| 信任中心                                                                                                    |                                                                                                    |   | ? | ×  |
|----------------------------------------------------------------------------------------------------|----------------------------------------------------------------------------------------------------|---|---|----|
| 信任中心<br>受信任的發行者<br>信任的文件<br>受信任的增益集目錄<br>增益集<br>ActiveX 設定<br>巨集設定<br>受保護的檢視<br>訊息列<br>外部內容<br>檔案封鎖設定<br>隱私選項 | 巨集設定         停用所有巨集(不事先通知)(L)         停用所有巨集(事先通知)(D)         除了經數位簽章的巨集外,停用所有巨集(G)         ③ 啟用所有巨集(不建議使用;會執行有潛在危險的程式碼)(E)         開發人員巨集設定         當任存取 VBA 專案物件模型(M) |   | 2 | ×  |
|                                                                                                    |                                                                                                    | 定 | 取 | ]消 |

【解法一】完成巨集開啟後,將 Excel 關閉後,按右鍵點選內容,並將「安全性」 右邊「 解除封鎖」的勾點掉後,點選「確認」,該 Excel 檔案即可以正常轉檔使用 了!

|                 |                               |                     | 案.xlsm - 內容                                        | ×                   |
|-----------------|-------------------------------|---------------------|----------------------------------------------------|---------------------|
|                 | 開啟(O)<br>新増(N)<br>列印(P)       | 一般安全的               | 性 詳細資料 以前的版本<br>檔案.xlsm                            |                     |
| a 🤣             | 7-Zip<br>使用 Apex One 進行掃瞄     | ▶<br>檔案類型:<br>聞取檔案: | Microsoft Excel 啟用巨集的工作表                           | 责 (.xlsm)<br>廠更 (C) |
|                 | 開設個菜(H)<br>共用對象(H)<br>湯原茶販0.0 | ▶ 位置:               | C:\I \Desktop                                      | £ 3∠(\5)m           |
| ÷,              | 傳送到(N)                        | 大小:<br>磁碟大小:        | 37.7 KB (38,693 位元組)<br>44.0 KB (45,056 位元組)       |                     |
|                 | 剪下(T)<br>複製(C)                | 建立日期:<br>修改日期:      | 2023年4月24日, 下午 10:27:55<br>2023年4月24日, 下午 10:27:55 |                     |
| l               | 建立捷徑(S)<br>刪除(D)<br>重新命名(M)   | 存取日期:               | 2023年4月24日,下午 10:28:26                             | 淮险(D)               |
| X               | 內容(R)                         | 安全性:                | 這個檔案來自另一部電腦,可能會<br>以協助保護您的電腦。                      | 封鎖 □ 解除封鎖(K)        |
| (加速)里。<br>款(扣一) | 101=<br>(3)                   |                     | 確定取決                                               | 賓 (A) (S)           |

## 【解法二】

• Step 1 :

於電腦桌面新增一個資料夾,並將欲執行轉檔的 Excel 檔案放入資料夾中。

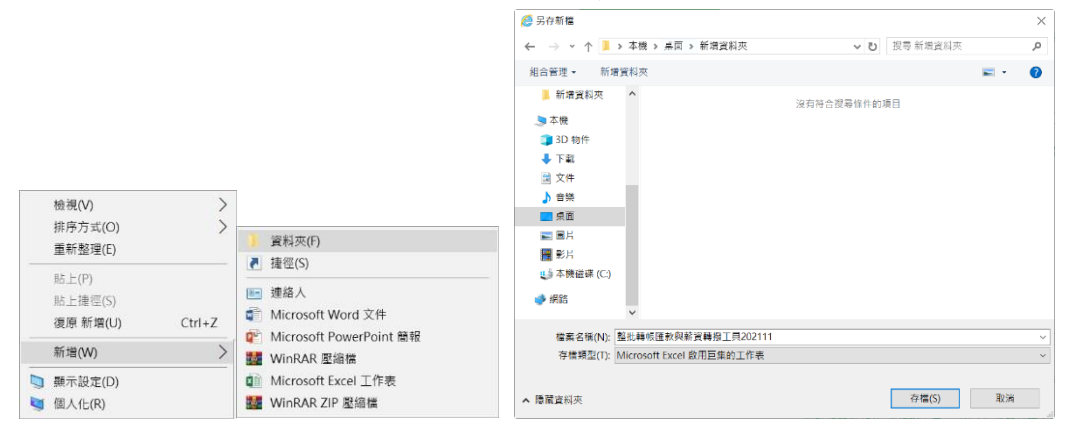

• Step 2:

到「檔案」的「選項」,點選「信任中心」的「信任中心設定」,選擇「信任位置」。

| ¢        |                                                 |      |           |     |
|----------|-------------------------------------------------|------|-----------|-----|
| 資訊       |                                                 |      |           |     |
| 新增       |                                                 |      |           |     |
| 開啟舊檔     |                                                 |      |           |     |
| 儲存檔案     |                                                 |      |           |     |
| 另存新檔     |                                                 |      |           |     |
| 列印       |                                                 |      |           |     |
| 共用       |                                                 |      |           |     |
| 匯出       |                                                 |      |           |     |
| 發佈       |                                                 |      |           |     |
| 團閉       |                                                 |      |           |     |
| 帳戶       |                                                 |      |           |     |
| 選項       |                                                 |      |           |     |
|          |                                                 |      |           |     |
| Excel 選項 |                                                 |      | ?         | ×   |
| 一般       | 協助您維護文件的安全,並讓您的電腦維持在安全和良好的狀態。                   |      |           |     |
| 公式       |                                                 |      |           | - 1 |
| 校訂       | 安全性和其他                                          |      |           |     |
| 儲存       | 造訪 Office.com 以瞭解更多關於保護您的隱私權和安全性的資訊。            |      |           | - 1 |
| 語言       | Microsoft.高可信度電腦運算                              |      |           | - 1 |
| 進階       | Microsoft Excel 信任中心                            |      |           | - 1 |
| 自訂功能區    | 信年山心句会安全性和隱私權設定。這此設定將位助你保持雷腦的安全性。我個建議你不要戀軍這此設定。 |      | ) ÷n -= c |     |
| 快速存取工具列  |                                                 | 信任中心 | )設定(_     | L)  |
| 増益集      |                                                 |      |           |     |
| 信任中心     |                                                 |      |           |     |
|          | 1                                               |      |           |     |
|          |                                                 |      |           |     |
|          |                                                 | 確定   | 取         | 淌   |
|          |                                                 |      |           |     |

| 信任中心       |                                                                                                    | ?    | $\times$ |
|------------|----------------------------------------------------------------------------------------------------|------|----------|
| 受信任的發行者    | 信任位置                                                                                                    |      |          |
| 信任位置       | 警告: 這些位置將視為可開啟檔案的信任來源。如果您變更或新增位置,請確認新的位置是安全的。                                                                                               |      |          |
| 信任的文件      | 路徑 描述                                                                                                    | 修改日期 | ₹.       |
| 受信任的增益集目錄  | 使用者位置<br>C.\Program Files\Microsoft Office\Templates\ Excel 預設位置: 應用程式範本                                                                    |      |          |
| 増益集        | C:\59\AppData\Roaming\Microsoft\Excel\XLSTART\ Excel 預設位置:使用者啟動                                                                             |      |          |
| ActiveX 設定 | C:\-rogram Files\Microsoft Office\OfficeToXLSTART\ Excel 預設位置: Excel 啟動<br>C:\t13859\AppData\Roaming\Microsoft\Templates\ Excel 預設位置: 使用者範本 |      |          |
| 巨集設定       | C:\Program Files\Microsoft Office\Office16\STARTUP\ Excel 預設位置: Office 啟動 C:\Program Files\Microsoft Office)Office16\Libran Evcel 預設位置: 世兴集 |      |          |
| 受保護的檢視     | C. (Frogram Files (Will osoft Office (Office to Library) Excel (Kot 世里, 海面条                                                                 |      |          |
| 訊息列        | 原則位置                                                                                                    |      |          |
| 外部內容       |                                                                                                    |      |          |
| 檔案封鎖設定     |                                                                                                    |      |          |
| 隱私選項       |                                                                                                    |      |          |
|            | 路徑(P): C:\Program Files\Microsoft Office\Templates\<br>描述(D): Evcel 預許位置:應田程式範太                                                             |      |          |
|            |                                                                                                    |      |          |
|            | 修改日期:<br>- 子資料來·已分許                                                                                                    |      |          |
|            | 新增位置(A) 移除(R)                                                                                                    | 修改(M | )        |
|            | □ 允許我的網路上信任的位置 (不建議使用)(W)                                                                                                    |      |          |
|            | —                                                                                                    |      |          |
|            | 確定                                                                                                    | 取》   | 消        |

• Step 3:

## 在「信任位置」點選「新增位置」。

| 信任中心             |                                                                                                    | ? ×            |
|------------------|----------------------------------------------------------------------------------------------------|----------------|
| 受信任的發行者          | 信任位置                                                                                                    |                |
| 信任位置             | 警告: 這些位置將視為可開啟檔案的信任來源。如果您變更或新增位置,請確認新的位置是安全的。                                                                                                |                |
| 信任的文件            | 路徑 描述                                                                                                    | 修改日期▼          |
| 受信任的增益集目錄<br>增益集 | 使用者位置<br>C:\Program Files\Microsoft Office\Templates\ Excel 預設位置: 應用程式範本<br>C:\59\AppData\Roaming\Microsoft\Excel\XLSTART\ Excel 預設位置: 使用者啟動 |                |
| ActiveX 設定       | C:\Program Files\Microsoft Office\Office16\XLSTART\ Excel 預設位置: Excel 啟動<br>C:\t13859\AppData\Roaming\Microsoft\Templates\ Excel 預設位置: 使用者範本 |                |
| 巨集設定             | C:\Program Files\Microsoft Office\Office16\STARTUP\<br>C\Program Files\Microsoft Office\Office16\STARTUP\<br>Excel 預設位置: Office 啟動           |                |
| 受保護的檢視           | C. (Frogram Files (Wicrosoft Office (Office To Library) Licer 反应证量, 增益未                                                                      |                |
| 訊息列              | 原則位置                                                                                                    |                |
| 外部內容             |                                                                                                    |                |
| 檔案封鎖設定           |                                                                                                    |                |
| 隱私選項             |                                                                                                    |                |
|                  | 路徑(P): C:\Program Files\Microsoft Office\Templates\<br>描述(D): Excel 預設位置:應用程式範本<br>修改日期:                                                     |                |
|                  | 子資料夾:已允許 新增位置(A) 移除(R) ○ 作用所有信任位置(C)                                                                                                    | 修改( <u>M</u> ) |
|                  | 確定                                                                                                    | 取消             |

## • Step 4:

並於「瀏覽」選擇該 EXCEL 檔案儲存的資料夾,點選「確定」後,該 Excel 檔案即可以正常轉檔使用了。

-,

? ×

| Microsoft Off                          | ice 信任位置              |       |        | ?   | ×            |
|----------------------------------------|-----------------------|-------|--------|-----|--------------|
| 警告: 這個位置<br>認新的位置是到<br>路徑( <u>P</u> ): | 將視為可開啟檔案的信任來<br>2全的。  | 源。如果約 | ®變更或新增 | 位置, | 請確           |
| C:\Desktop\新                           | 增資料夾                  |       |        |     |              |
| 同時信任此<br>描述(D):                        | 位置的子資料夾( <u>S</u> )   |       | [      | 瀏覽  | ( <u>B</u> ) |
|                                        |                       |       |        |     |              |
| 建立日期和時間                                | 鄂: 2022/9/21 上午 10:34 |       |        |     |              |
|                                        |                       |       | 確定     | 取   | 消            |
| 信任中心                                   |                       |       |        |     |              |
| 受信任的發行者                                | 信任位置                  |       |        |     |              |

| 受信任的發行者    | 信任位置                                                                                                    |
|------------|----------------------------------------------------------------------------------------------------|
| 信任位置       | 警告: 這些位置將視為可開啟檔案的信任來源。如果您變更或新增位置,請確認新的位置是安全的。                                                                                          |
| 信任的文件      | 路徑 描述 修改日期▼                                                                                                    |
| 受信任的增益集目錄  | 使用者位置<br>CADacktop)新遊客料本(2022/0/21 上午 10-22                                                                                            |
| 增益集        | C:\59\AppData\Roaming\Microsoft\Templates\ Excel 預設位置: 使用者範本                                                                           |
| ActiveX 設定 | C:\ram Files\Microsoft Office\Office16\Library\ Excel 預設位置: 增益集<br>C:\m Files\Microsoft Office\Office16\STARTUP\ Excel 預設位置: Office 啟動 |
| 巨集設定       | C:\m Files\Microsoft Office\Office16\XLSTART\ Excel 預設位置: Excel 啟動                                                                     |
| 受保護的檢視     | C:\Program Files\Microsoft Office\Templates\ Excel 預設位置: 應用程式範本                                                                        |
| 訊息列        | 原則位置                                                                                                    |
| 外部内容       | PP 11 y Internet                                                                                                    |
| 檔案封鎖設定     |                                                                                                    |
| 隱私選項       |                                                                                                    |
|            |                                                                                                    |
|            |                                                                                                    |
|            |                                                                                                    |
|            |                                                                                                    |
|            | 路徑(P): C:\Desktop\新增資料夾\<br>描述(D):                                                                                                    |
|            | 修改日期: 2022/9/21 上午 10:32                                                                                                    |
|            | 子資料火: 已禁止                                                                                                    |
|            | 新增位置(A) 移除(B) 修改(M)                                                                                                    |
|            | □ 允許我的網路上信任的位置 (不建議使用)(W)                                                                                                    |
|            | □                                                                                                    |
|            | 確定 取消                                                                                                    |